Möglichkeit in Fieldmaps, über die Filterfunktion Punkte (z.B. Biotopbäume) ein- und auszublenden (z.B. Lösung für die Erfassung der Bäume Bundesförderung)

1. Erfassung eines Naturschutzpunktes über 🕂 -Symbol (sonstige Punkte)

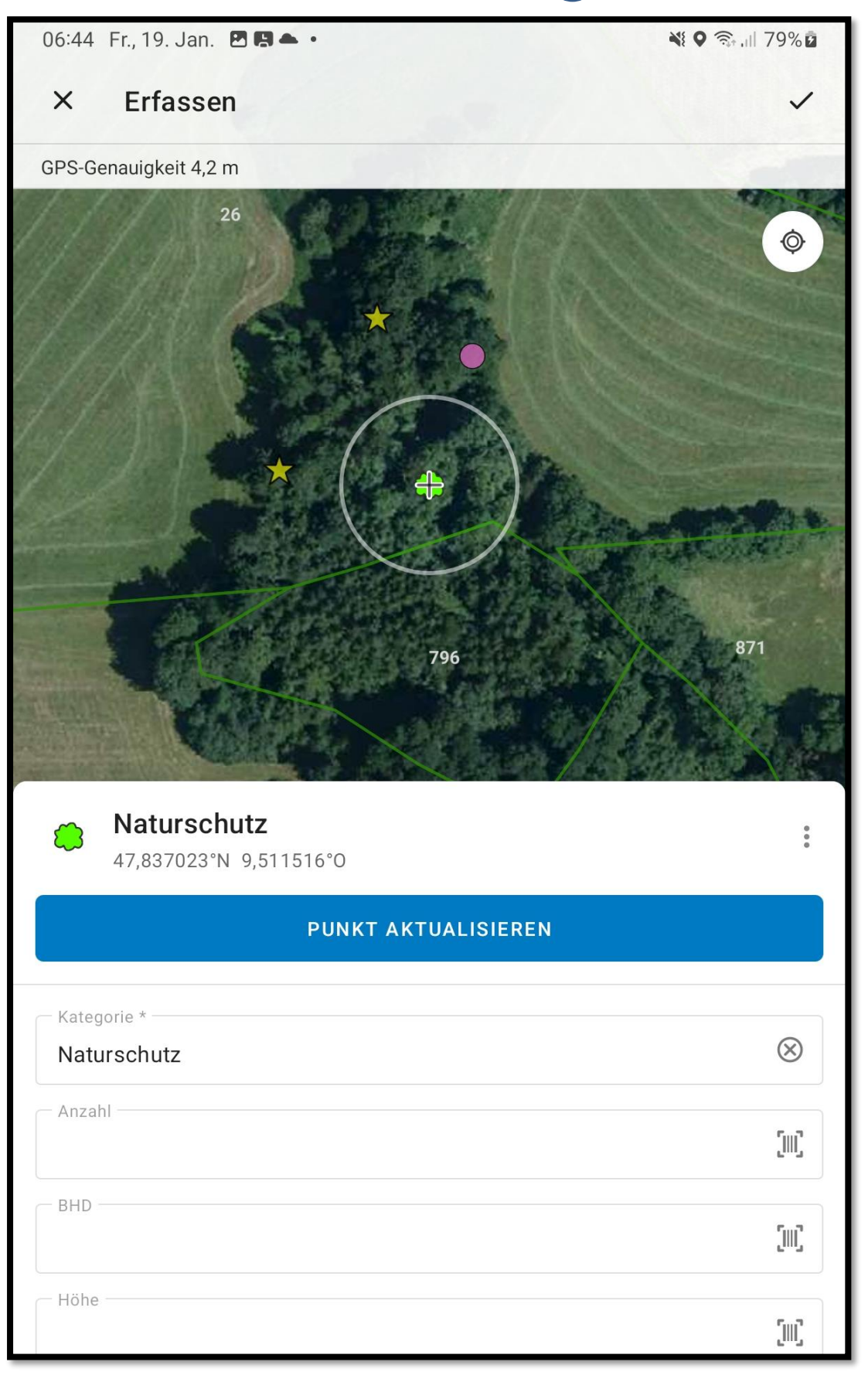

Hierbei im Feld "Bezeichnung" immer den selben Text eingeben, z.B "AUT"

| 06:44 Fr., 19. Jan. 🖪 🖪 📥 🔹           | <b>₩ 0</b> ╗ .ill 79% 🖻 |
|---------------------------------------|-------------------------|
| × Erfassen                            | $\checkmark$            |
| Naturschutz<br>47,837023°N 9,511516°O |                         |
| Naturschutz                           | $\otimes$               |
| Anzahl                                | []                      |
| BHD                                   | [III]                   |
| Höhe                                  | jun;                    |
| - Festmeter                           | [III]                   |
| Bezeichnung                           | $\otimes$               |
| Kommentar                             | ۲.<br>آاال              |
|                                       |                         |

2. Über die neu eingeführte Filterfunktion können Punkte mit gleichen Eigenschaften nun generell ein- oder ausgeblendet werden. Wichtig hierbei ist, dass das Feld "Bezeichnung" grundsätzlich nicht befüllt wird und für die Biotopbäume reserviert ist. Erläuternden Text zu Punkten <u>nie im Feld</u> <u>"Bezeichnung"</u> sondern z.B im Feld "Kommentar" eingeben.

| Ablauf | der | Filterung: |
|--------|-----|------------|
|--------|-----|------------|

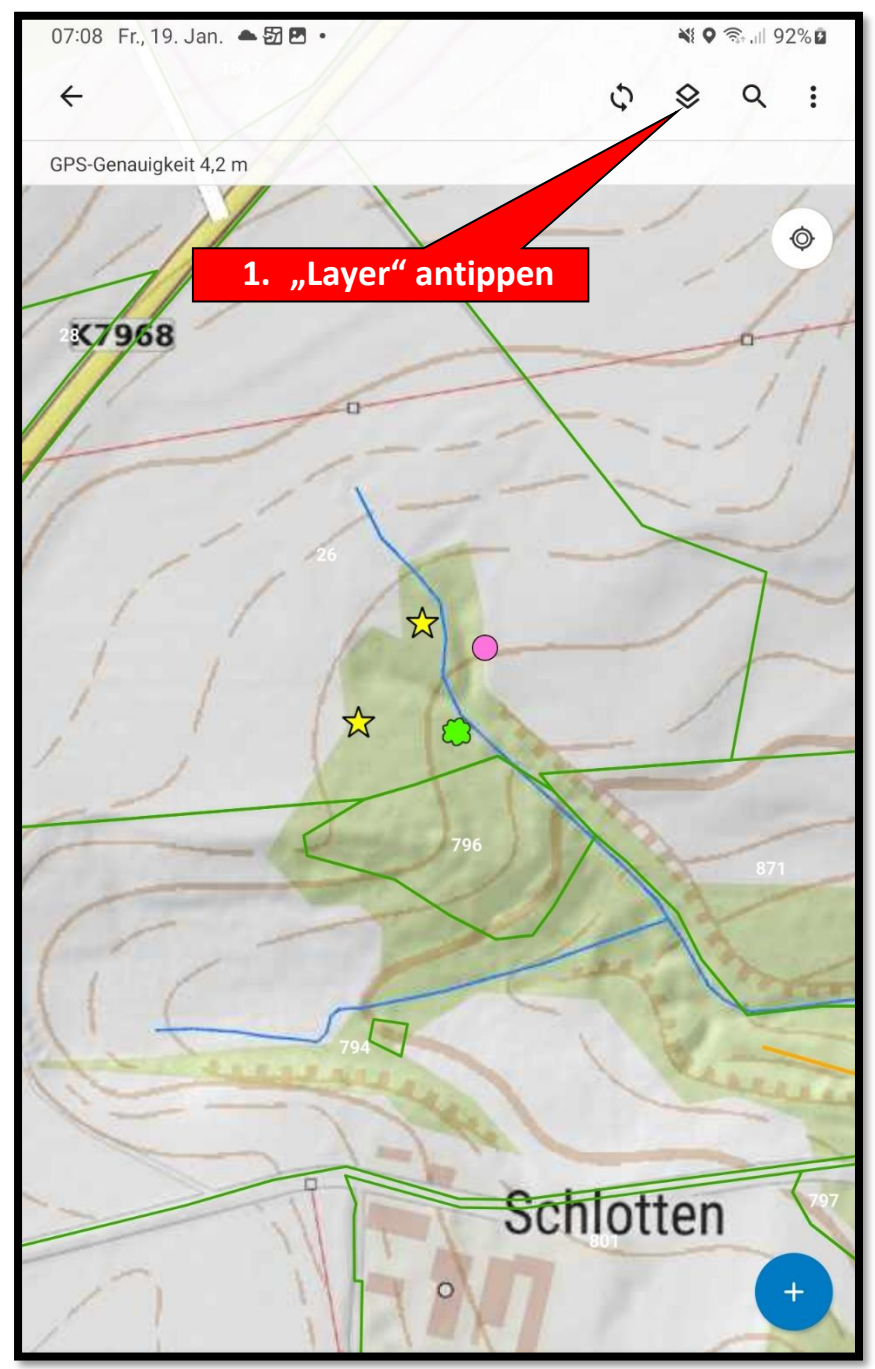

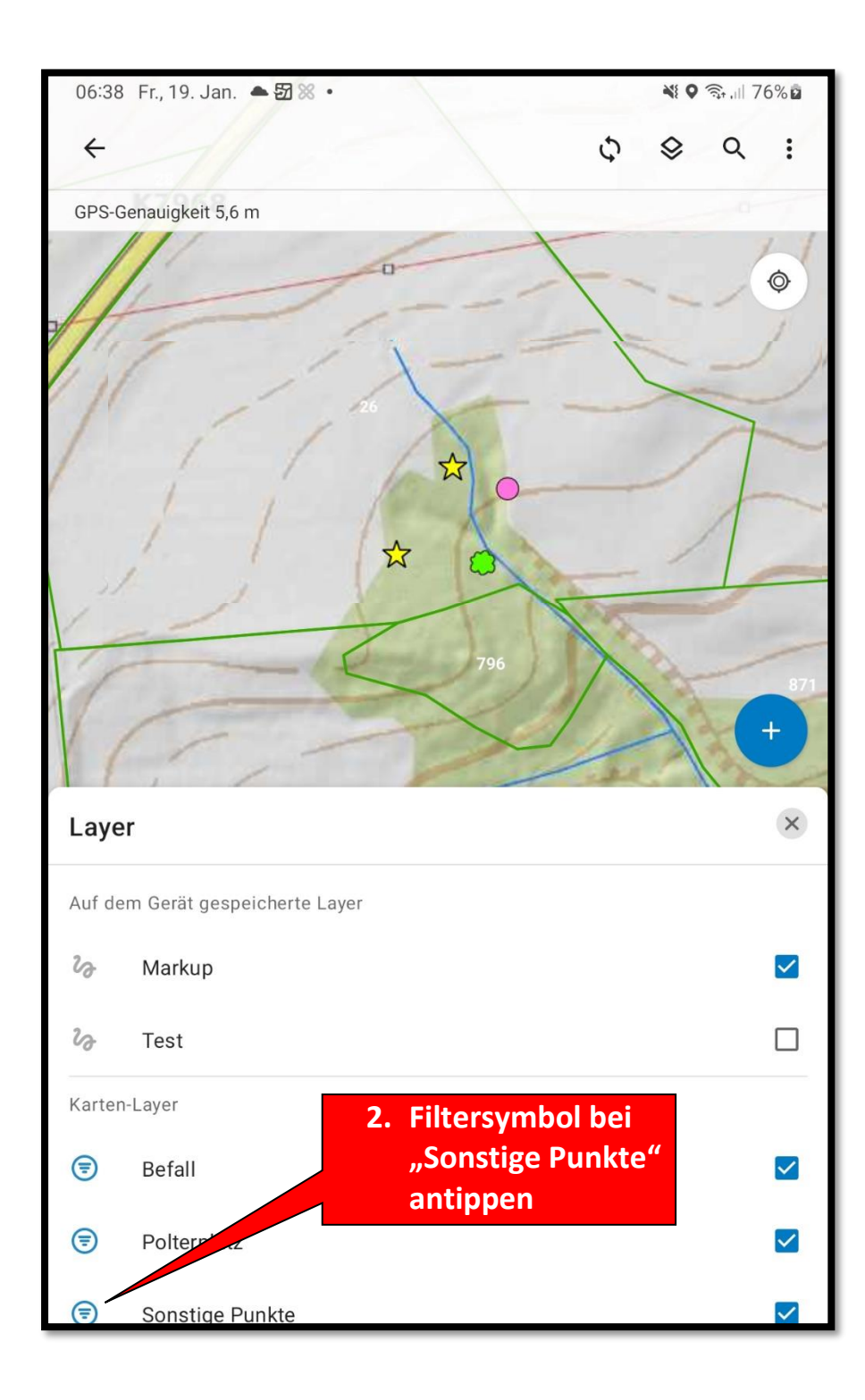

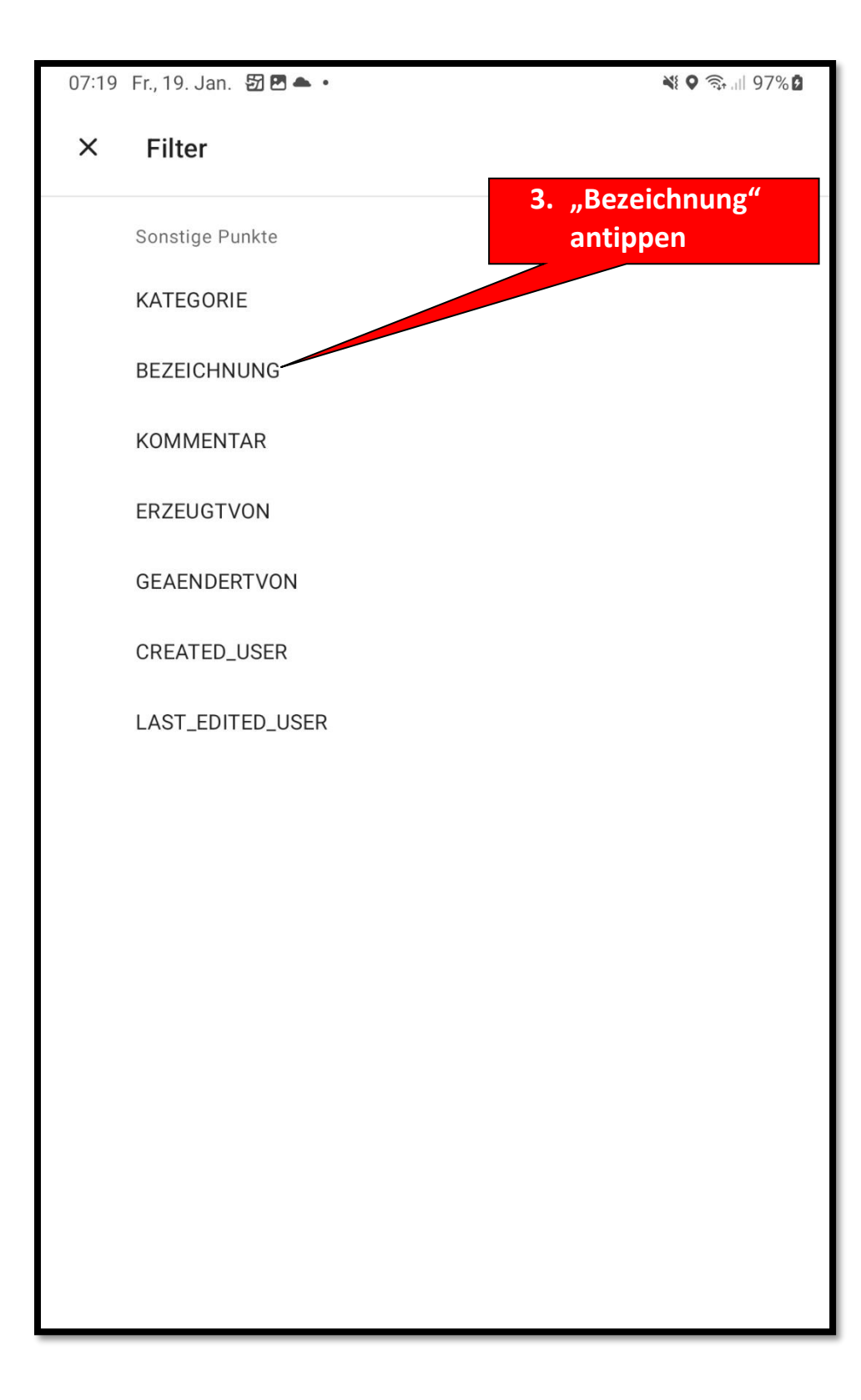

06:39 Fr., 19. Jan. 🖪 📥 🔂 🔹

📲 🕈 🧙 🗐 77% 🖻

## **BEZEICHNUNG filtern**

Kein Wert-

AUT

ABBRECHEN

ausgeblendet werden sollen, auf "Kein Wert" tippen. Achtung!!!: Es werden aber jetzt alle Punkte mit einem Text im Feld "Bezeichnung" ausgeblendet. Daher darf dieses Feld zur Texteingabe nur bei den AUT - Bäumen benutzt werden

**5. Falls diese Punkte komplett** 

 Falls nun nur die AUT – Punkte angezeigt werden sollen, hier "AUT" antippen

> Es sind auch Mehrfachfilter möglich. Die Filterung kann über "Zurücksetzten" nach erneutem Aufruf des Filters gelöscht werden